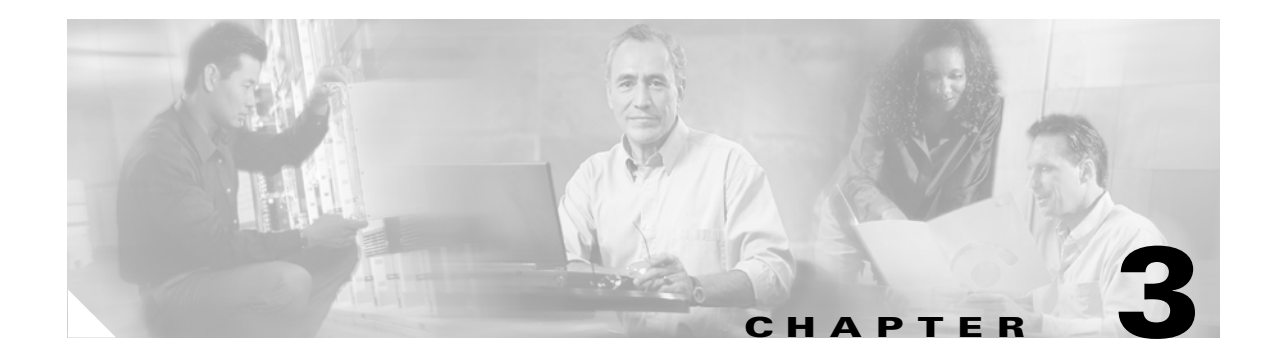

# **Managing and Troubleshooting NAC**

This chapter describes how to manage and troubleshoot NAC and includes the following sections:

- Management and Reporting
- Troubleshooting and Logging

## **Management and Reporting**

The Cisco Security Information Management System (SIMS) is an integral part of a NAC deployment. SIMS is an important tool for monitoring the condition of the network where admission control is implemented. This section describes how to use SIMS for monitoring and reporting NAC activity, and includes the following topics:

- SIMS Hardware Requirements
- Monitoring and Reporting

## **SIMS Hardware Requirements**

The recommended hardware requirements for a SIMS installation are a dual Xeon processor class machine with 2 GB of memory and 50 GB of disk space.

This machine requirement is for a system that receives 1,000 messages per second. If the load on the server is different, the characteristics of the system may be adjusted accordingly. To obtain installation procedures for the host operation system, RedHat Linux Enterprise v2.1, and the SIMS software, see the documentation provided with SIMS at the following website:

http://www.cisco.com/univercd/cc/td/doc/product/rtrmgmt/cw2000/cw2000\_b/sims/3\_1\_1/

## **Monitoring and Reporting**

SIMS provides several features for monitoring and reporting NAC network activity. The NAC dashboard shown in Figure 3-1 provides a consolidated view of the state of the application software being monitored by the NAC system.

| Be Edt Yen Favortes Inds Halp                                                                                                    | ि                                                                                                    |
|----------------------------------------------------------------------------------------------------|----------------------------------------------------------------------------------------------------|
| ← Back - → - · · · · · · · · · · · · · · · · ·                                                                                                    | अन्त्र से अर्थ र                                                                                                    |
| Control       System Configuration         Control       Control         Control       CA Operations         Control       CA Destribute to local certificate storage         CA certification       Add new CA certificate storage         CA certification       CA certificate file         Control       Carrier         Control       Carrier         Carrier       Carrier         Carrier       Carrier         Carrier       Carrier         Carree       C | <ul> <li>IEP</li> <li>ACS Certification Authority Setup</li> <li>ACS Certification Authority Setup</li> <li>ACS Certification Authority Setup</li> <li>You can use this page to add certificate authorities to the list of trusted cartificate authorities. To do so, type the full path and fib usace of a new certificate subscript (CA) in the 'CA certificate file' boot When you submit this information, Cisco Secure ACS adds the CA to the certificate test.</li> <li>Nets: After you have added a new CA, if you want to use it to authoriticate usary, you must enable the CA to the certificate trust list.</li> <li>(Back to Top)</li> </ul> |

Figure 3-1 netForensics SIM Desktop

This window displays the percentage of compliant and non-compliant hosts, and average remediation times. Other available reports list the hosts subject to posture checking and summarize overall network compliance.

For information about using SIMS, see the *netForensics User's Guide* at the following URL: http://www.cisco.com/en/US/docs/security/security\_management/sims/3.1\_appliance/install/guide/Imp lement.pdf.

## **Troubleshooting and Logging**

NAC helps ensure that connected client machines are submitted to an access policy that specifies criteria for applications that must be met before the client machine is allowed network access.

By examining the various logs from CTA, the Cisco IOS software NAD, and Cisco Secure ACS, you can obtain a fairly accurate picture of the NAC activity on your network.

The SIMS server correlates the log messages from Cisco IOS software and from Cisco Secure ACS. The Cisco IOS software NAD also provides Cisco IOS software **debug** and **show** commands for monitoring and troubleshooting purposes.

## **Overview of Operational Checks**

When a client in the healthy condition accesses the network, the posturing process takes place transparently. No user notification of the admission control process takes place unless a pop-up message has been configured in the Cisco Secure ACS database mapping section. If network access is not allowed but the client should have been assigned a Healthy condition, make sure that the client CTA services are

currently in a started state in the Microsoft Services windows in the control panel, and that the CTA has successfully started a PEAP session with the Cisco Secure ACS. This can be determined by examining the CTA log file.

If PEAP does not start properly, check the certificate installation in both Cisco Secure ACS and CTA. If PEAP starts but an unexpected EAP type is shown in the CTA log file, make sure that the Allow CNAC check box has been checked under the Global Authentication Setup menu in Cisco Secure ACS System Configuration and that the Unknown user policy has been properly configured under the External User Database section of ACS. If a PEAP session is successfully started and the expected results are still not achieved, check the external user database policy configuration and rule sets. The received attribute values may be found in the logging and reporting section of the ACS Administrators screen.

## **CTA Logging**

To start CTA logging, run the **ctalogd enable** command from the command-line interface (CLI) in the directory where CTA is installed. After running this command, ctalogd writes a trace of its current activity into the following directory:

C:\Documents and Settings\All Users\Application Data\Cisco Systems\CiscoTrustAgent\Logs

For sample output from a CTA logging session, see CTA Logging Output, page A-4.

## **Cisco Secure ACS Logs and Troubleshooting**

The passed and failed authentication .csv files log files, which are created by Cisco Secure ACS, are of particular interest to NAC administrators. If properly configured, these logs contain the attribute values that are present in the clients.

#### **Cisco Secure ACS Passed Authentication Log**

During the configuration process, Cisco Secure ACS is set up to log passed and failed authentications to comma-separated values (CSV) files. To access these files, use the **Reports and Activity** option from the Secure ACS main menu. During the rule configuration, view these files frequently to verify the attribute values being sent to Cisco Secure ACS in the received credentials.

To view the Reports and Activity window, complete the following steps:

- Step 1 Click Reports and Activity from the Cisco Secure ACS main menu.
- Step 2 Click CSV Passed Authentications in the window that is displayed.

The system displays the window shown in Figure 3-2.

| CiscoSecure ACS - Mi                                   | crosoft Internet Explorer                                                          |            |          |               |                    |                                   |                       |                                      | _ 8 ×                           |
|--------------------------------------------------------|------------------------------------------------------------------------------------|------------|----------|---------------|--------------------|-----------------------------------|-----------------------|--------------------------------------|---------------------------------|
| File Edit View Favo                                    | rites Tools Help                                                                   |            |          |               |                    |                                   |                       |                                      | 19                              |
| $\Leftrightarrow$ Back $\bullet \Rightarrow \bullet$ 🙆 | 🖞 🕼 🧟 Search 🖓 Favorites 🖗 Media 🕻                                                 | 18-33      | • 🗉      |               |                    |                                   |                       |                                      |                                 |
| Address<br>http://127.0.0                              | 0.1:4802/                                                                          |            |          |               |                    |                                   |                       | • 🗟                                  | io Links »                      |
| CISCO SYSTEMS                                          | Reports and Activity                                                               |            |          |               |                    |                                   |                       |                                      | ×                               |
| attillinattillina-                                     | Select                                                                             | Select     |          |               |                    |                                   |                       |                                      | <u> </u>                        |
| User                                                   |                                                                                    | E Refresh  | Down     | load          |                    |                                   |                       |                                      |                                 |
| Sroup<br>Setup                                         | Reports Passed Authentications active.csv                                          |            |          |               |                    |                                   |                       |                                      |                                 |
| Shared Profile<br>Components                           | TACACS+ Accounting     TACACS+ Administration     RADIUS Accounting                | Date 🗣     | Time     | AAA<br>Server | NAS-IP-<br>Address | User-Name                         | cisco-<br>av-<br>pair | <u>Application-</u><br>Posture-Token | <u>Syster</u><br>Postur<br>Toke |
| Sustem<br>Configuration                                | VolP Accounting     Passed Authentications     Failed Attempts     Logged in Users | 05/21/2004 | 17:23:28 | SERVER1       | 172.30.40.1        | WILDERNE-<br>TECRA8:John<br>Dough |                       | PA:Cisco=Healthy                     | Healthy                         |
| a BQ Administration                                    | Disabled Accounts                                                                  | 05/21/2004 | 14:46:59 | SERVER1       | 172.30.40.1        | cisco                             |                       |                                      |                                 |
| External User<br>Databases                             | ACS Backup And Restore                                                             | 05/21/2004 | 13:06:26 | SERVER1       | 172.30.40.1        | WILDERNE-<br>TECRA8:John<br>Dough |                       | PA:Cisco=Healthy                     | Healthy                         |
| Reports and<br>Activity                                | Administration Audit                                                               | 05/21/2004 | 12:36:25 | SERVER1       | 172.30.40.1        | WILDERNE-<br>TECRA8:John<br>Dough |                       | PA:Cisco=Healthy                     | Healths                         |
|                                                        | ACS Service Monitoring                                                             | 05/21/2004 | 12:06:22 | SERVER1       | 172.30.40.1        | WILDERNE-<br>TECRA8:John<br>Dough |                       | PA:Cisco=Healthy                     | Healthy                         |
|                                                        | Back to Help                                                                       | 05/21/2004 | 11:36:07 | SERVER1       | 172.30.40.1        | WILDERNE-<br>TECRA8:John<br>Dough |                       | PA:Cisco=Healthy                     | Healthy                         |
|                                                        |                                                                                    | 4          |          |               |                    |                                   |                       |                                      | -<br>                           |

Figure 3-2 Reports and Activity

The current admission control session appears in the passed authentications file even if the client was posture checked into an unhealthy state. This is because the posturing process has completed successfully.

Pay special attention to the Reason field in the log file, because this shows the particular instance of the NAC external user database, the policy, and the specific rule in the policy that was matched to produce the SPT.

### **Cisco Secure ACS Failed Authentication Log**

Some useful information may not be written to the failed log file because of the unknown state that a client may be in when the authentication for NAC fails. This information might include the credentials Cisco Secure ACS was expecting to receive as well as the attribute values contained in the credentials.

Some of the reasons a client admission control attempt appears in the failed attempts log include the following:

- The set of NAC external user databases configured may not have a set of mandatory credentials that matches the set of received credentials from that client.
- The NAD may not have been configured properly in Cisco Secure ACS.

### **Cisco IOS Software Commands**

Cisco IOS software contains **show**, **clear**, and **debug** commands useful for verifying and troubleshooting NAC processes.

#### **Cisco IOS Software Log Output**

The following shows the console output from a router taking part in the admission control process with the **eou logging** command configured:

```
nac1751#
May 13 13:05:16: %EOU-6-SESSION: IP=172.30.40.16| HOST=DETECTED| Interface=FastEthernet0/0
May 13 13:05:16: %EOU-6-CTA: IP=172.30.40.16| CiscoTrustAgent=DETECTED
May 13 13:05:18: %EOU-6-POLICY: IP=172.30.40.16| TOKEN=healthy
May 13 13:05:18: %EOU-6-POLICY: IP=172.30.40.16| ACLNAME=#Cisco Secure
ACSACL#-IP-healthy-40a00ae9
May 13 13:05:18: %EOU-6-POSTURE: IP=172.30.40.16| HOST=AUTHORIZED|
Interface=FastEthernet0/0
May 13 13:05:18: %EOU-6-AUTHTYPE: IP=172.30.40.16| AuthType=EAP
May 13 13:10:18: %EOU-6-SQ: IP=172.30.40.16| STATUSQUERY|VALIDATED
```

The last line shows a single successful status query. These are informational level messages and are not normally seen by any logging device.

#### **Cisco IOS Software Show Commands**

nag1751#gh oou all

The show eou all command displays a list of the currently detected hosts and their posture states if any.

| IIACI/JI#SII eou a | 111             |          |                 |         |
|--------------------|-----------------|----------|-----------------|---------|
| Address            | Interface       | AuthType | Posture-Token A | ge(min) |
| 172.30.40.16       | FastEthernet0/0 | EAP      | healthy         | 13      |

This command may also be run with an IP address substituted for the **all** keyword to show the state of a single host.

show ip auth-proxy cache posture

The **show ip access-list** command displays the currently downloaded ACLs at the end of the output.

```
nac1751#sh ip access-lists
Standard IP access list access
    10 deny 192.168.0.1
    20 permit 192.168.0.0, wildcard bits 0.0.255.255
   30 permit 172.30.0.0, wildcard bits 0.0.255.255
    40 permit 172.31.0.0, wildcard bits 0.0.255.255
    50 deny any
Extended IP access list 101
    permit ip host 172.30.40.16 any (12 matches)
    10 permit ip any host 172.30.40.1 (1227 matches)
Extended IP access list clientException
    10 permit ip any host 172.30.1.10
Extended IP access list sl_def_acl
    10 deny tcp any any eq telnet log
    20 deny tcp any any eq www log
    30 deny tcp any any eq 22 log
    40 permit ip any any log
Extended IP access list xCisco Secure ACSACLx-IP-healthy-40a00ae9
    10 permit ip any any
```

#### nac1751#

In this example, the last access list is named xCisco Secure ACSACLx-IP-healthy-40a00ae9. This ACL has a single line, **permit ip any any**.

The first **any** in this ACL has been replaced by the IP address of the posture-checked client and the result has been placed over the top of the ACL (ACL 101 in this case) applied to the interface on the Cisco IOS software device taking part in the admission control process.

## **Correcting a Blank or Incorrect Posture**

If the results of the **show eou all** or **show eou ip address** commands include postures that do not match the actual result of posture validation or display "------" instead of a posture, the posture-token AV pair may be misconfigured in one or more groups in Cisco Secure ACS, or the group mapping may be misconfigured in the NAC database that processed the posture validation request.

If the posture displayed is "------," the AAA client (the NAD) is not receiving the posture-token AV pair within a Cisco IOS/PIX RADIUS cisco-av-pair vendor-specific attribute (VSA). If the posture displayed does not correspond to the actual result of posture validation, the AAA client is receiving an incorrect value in the posture-token AV pair.

Check group mappings in the NAC database to verify that the correct user groups are associated with each system posture token (SPT). In the user groups configured for use with NAC, be sure that the Cisco IOS/PIX RADIUS cisco-av-pair VSA is configured correctly.

For example, in a group configured to authorize NAC clients receiving a Healthy SPT, be sure the [009\001] cisco-av-pair check box is checked and that the following string appears in the [009\001] cisco-av-pair text box:

posture-token=Healthy

#### **EOU Commands**

The following commands may be used to cause a re-initialization or a revalidation of any or all hosts on a network being subject to admission control:

```
eou initialize all
eou initialize ip x.x.x.x
eou revalidate all
eou revalidate ip x.x.x.x
```

These commands are useful if a virus outbreak is detected and a new signature file is available. Client hosts that had already been successfully validated can be revalidated to immediately get the new signature file.

When a host is initialized, all previous state information about that host is deleted and the admission control process for that host starts with no state. When a host is revalidated, state information about that host is retained so that the host still has its current access during the revalidation process.

#### **Cisco IOS Software Clear Commands**

The Cisco IOS software **clear eou** command removes the state information regarding admission control about any or all hosts detected. This command can be used for specific IP addresses or for all the sessions on a specific router.

```
nac1751#clear eou all
nac1751#
```

May 13 13:18:47: %EOU-6-SESSION: IP=172.30.40.16 | HOST=REMOVED | Interface=FastEthernet0/0

### **Cisco IOS Software Debug Commands**

The following debug commands are available for the various admission control components:

| nac1751#debu e | ou ?   |           |          |            |                 |
|----------------|--------|-----------|----------|------------|-----------------|
| all            | All EA | APOUDP de | bugging  | messages   | turned on       |
| eap            | Debug  | EAP pack  | ets      |            |                 |
| errors         | Debug  | Errors    |          |            |                 |
| events         | Debug  | Events    |          |            |                 |
| obj-create     | Debug  | EAPoUDP   | Session  | Creation   |                 |
| obj-destroy    | Debug  | EAPoUDP   | Session  | Destroy    |                 |
| obj-link       | Debug  | EAPoUDP   | session  | addition   | to hash table   |
| obj-unlink     | Debug  | EAPoUDP   | session  | removal f  | from hash table |
| packets        | Debug  | EAPoUDP   | packets  |            |                 |
| ratelimit      | Debug  | Ratelimi  | t Events | 5          |                 |
| sm             | Debug  | EAPoUDP   | State Ma | achine Eve | ents            |
| debug eap      |        |           |          |            |                 |

For sample debug output, see Admission Control Session Debug Output, page A-1.

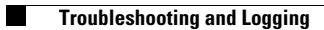